## RefWorks

# RefWorksアップデート情報 2022年2月

株式会社サンメディア e-Portカンパニー https://www.sunmedia.co.jp/ e-port@sunmedia.co.jp

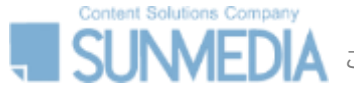

この資料の著作権は株式会社サンメディアに帰属します。機関内でのみご利用いただき、外部への頒布、提供等はお控えください。

## ダイレクトエクスポートの改良

# RefWorks

### Web of Scienceからのダイレクトエクスポートに対応

「Export」のメニューに「RefWorks」が追加され、ダイレクト エクスポートできるようになりました。

#### ダイレクトエクスポートの手順

1. インポートしたいレコードにチェックを入れる

2. 「Export」から「RefWorks」を選択

| Clarivate                                |                   |                                                                            |                                |  |
|------------------------------------------|-------------------|----------------------------------------------------------------------------|--------------------------------|--|
| Web of Science <sup>®</sup> Se           | earch Marked Li   | st History Alerts                                                          |                                |  |
| Search > Results 31.722 results from Wel | b of Science Core | Collection for:                                                            |                                |  |
| Q, crispr (Topic)                        |                   |                                                                            |                                |  |
| copy query link                          |                   |                                                                            |                                |  |
| Publications You n                       | nay also like     |                                                                            | (2)                            |  |
| Refine results                           |                   | 50/31 722 Add To Marked List X                                             | Export o                       |  |
| Search within results for                | Q (1              |                                                                            | Endi pte online                |  |
|                                          | r                 | 1 0 NOV                                                                    | End) ote desktop               |  |
| Ouick Filters                            |                   | 1 Characterization of distinct r                                           | Add o my Publons profile       |  |
| T 🖷 ulabi chad baaas                     |                   | Oct 2019   MOLECULAR & CELLULAR                                            | Planext file                   |  |
| Highly Cited Papers                      | 921               | Backgrounds The differences of DNA                                         | RefWorks                       |  |
| Review Articles                          | 4.120             | CRISPR-Cpf1 is not completely under:<br>in human embryonic kidney 293T (HF | RIS (other reference software) |  |
| Searly Access                            | 350               | Gr.C.V. Viewfelland .                                                      | BibTeX                         |  |
| Den Access                               | 21,139            | And Aleminittext                                                           | Excel                          |  |
| 🔲 🛢 Associated Data                      | 1,001             |                                                                            | Tab delimited file             |  |
|                                          |                   | CDISCO.DT: a web application                                               | Printable HTML file            |  |
|                                          | â                 | Zhu, HX; Richmond, E and Liang, C                                          | InCites                        |  |
| Publication Version                      |                   | Jan 1 2018   BIOINFORMATICS 34 (1) , p                                     | FECYT CVN                      |  |

### 《WAYFless》ログイン不要でダイレクトエクスポート

RefWorksのWAYFlessリンクを使用している機関では、シングルサインオンでいずれかの データベース等にログインしていればRefWorksへのログインは不要でダイレクトエクスポー トできるようになりました。

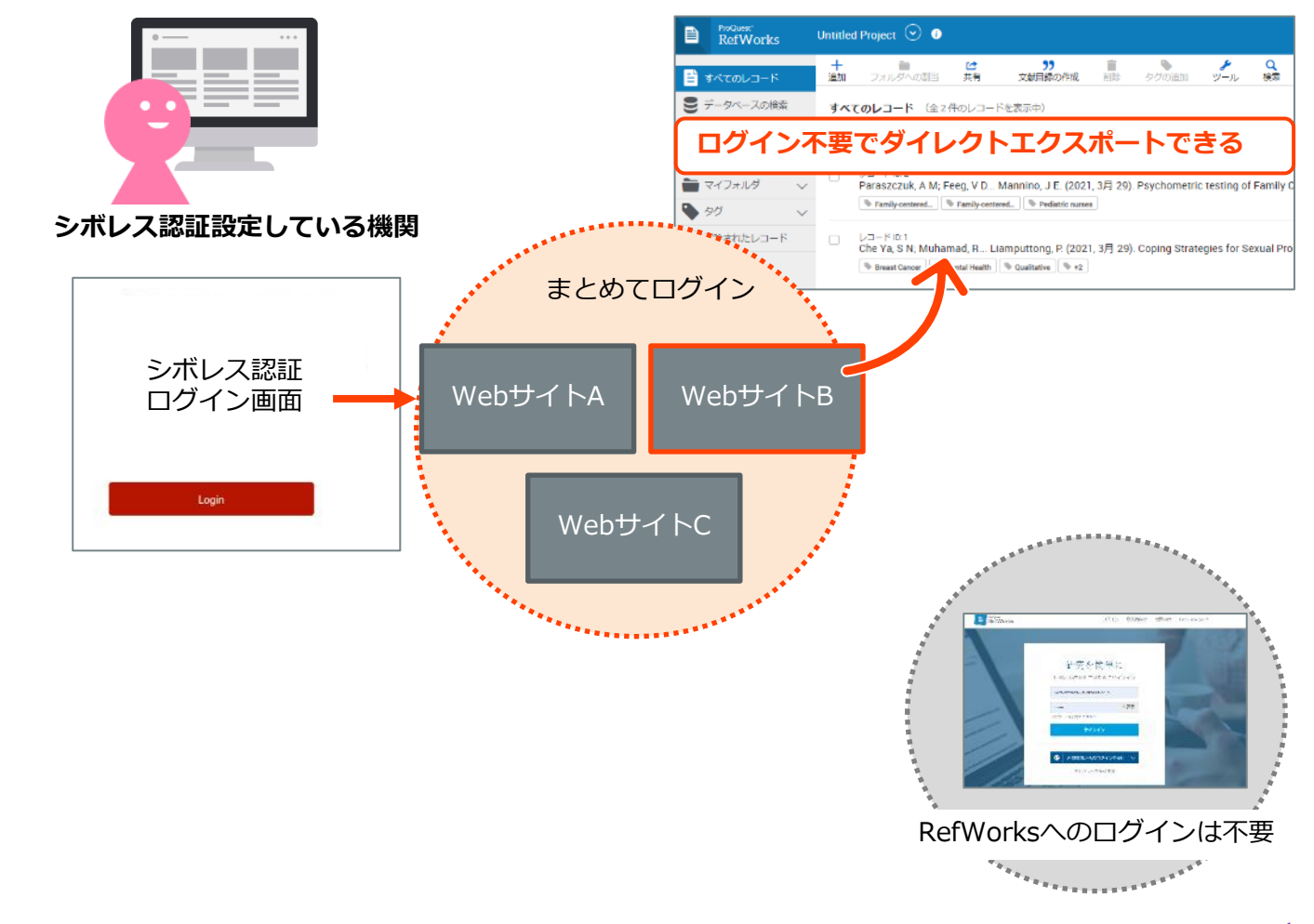

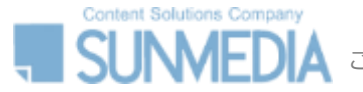

この資料の著作権は株式会社サンメディアに帰属します。機関内でのみご利用いただき、外部への頒布、提供等はお控えください。

### キーボード操作に対応

# RefWorks

### [Tab] / [Tab]+[Shift] / [Enter] のキーボード操作で各メニューを移動・選択できるようになりました。

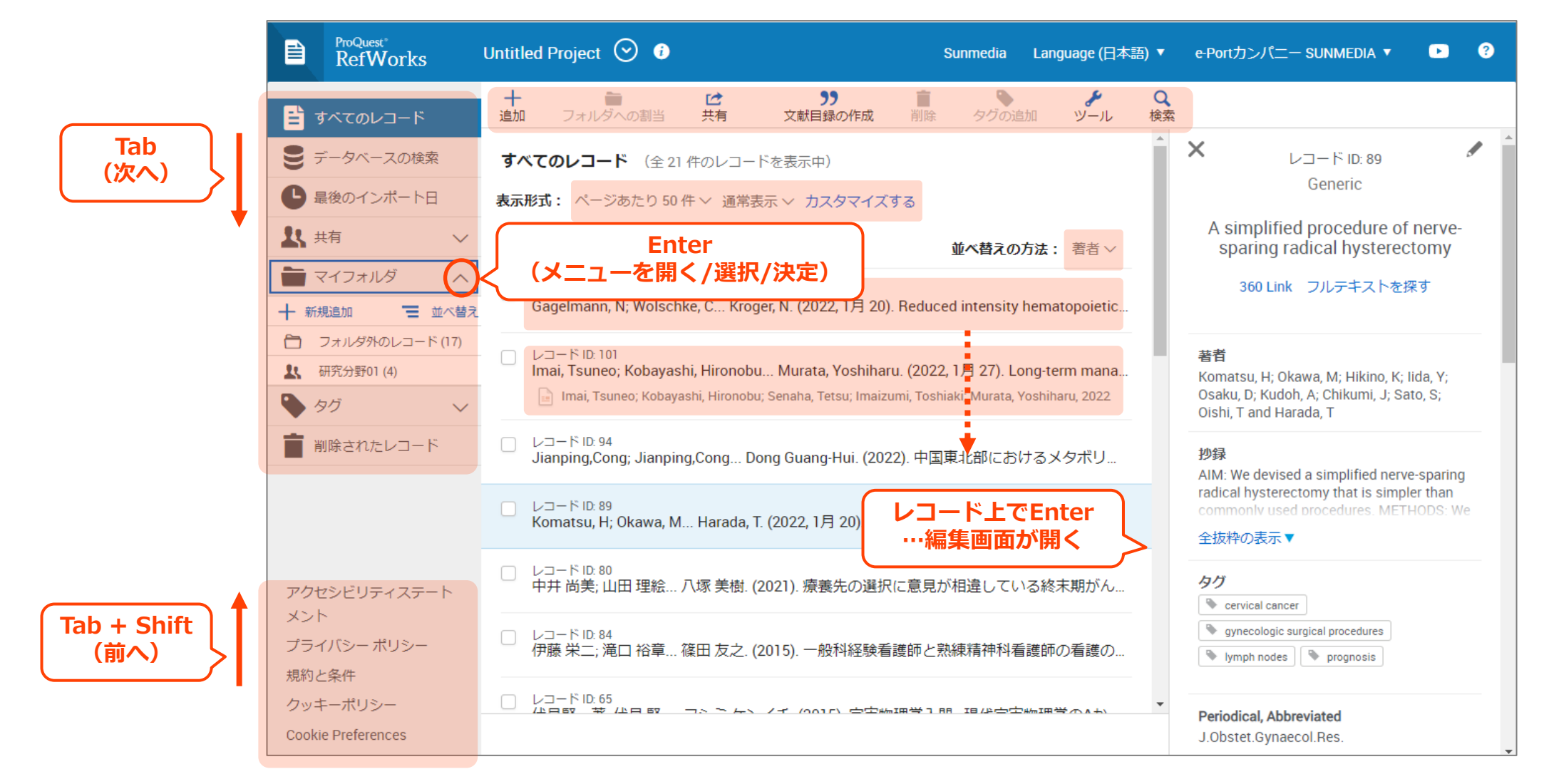